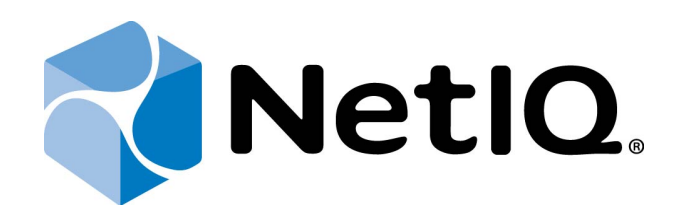

# NetIQ Advanced Authentication Framework

# Smartphone Authentication Provider User's Guide for iOS

Version 5.1.0

# Table of Contents

|                                                             | 1  |
|-------------------------------------------------------------|----|
| Table of Contents                                           |    |
| Introduction                                                |    |
| About This Document                                         |    |
| Managing NetIQ Smartphone Authenticator                     | 4  |
| First Launch of NetIQ Smartphone Authenticator              | 5  |
| Next Launches of NetIQ Smartphone Authenticator             | 8  |
| Re-enrolling Authenticator                                  |    |
| Logon with NetIQ Smartphone Authenticator                   |    |
| Logon Using Domain Password with Confirmation on Smartphone |    |
| Logon with OTP                                              | 17 |
| Troubleshooting                                             |    |
| Authentication with NetIQ Smartphone Authenticator Fails    |    |
| Index                                                       |    |

## Introduction

#### About This Document

#### **Purpose of the Document**

This Smartphone Authenticator Provider User's Guide for iOS is intended for all user categories and describes how to use the client part of NetIQ Advanced Authentication Framework solution. In particular, it gives instructions as for how to manage NetIQ Smartphone Authenticator.

For more general information on NetIQ Advanced Authentication Framework<sup>™</sup> and the authentication software you are about to use, see NetIQ Advanced Authentication Framework – Client User's Guide.

Information on managing other types of authenticators is given in separate guides.

#### **Document Conventions**

**Warning.** This sign indicates requirements or restrictions that should be observed to prevent undesirable effects.

Simportant notes. This sign indicates important information you need to know to use the product successfully.

**ONOTES.** This sign indicates supplementary information you may need in some cases.

**?** Tips. This sign indicates recommendations.

- Terms are italicized, e.g.: *Authenticator*.
- Names of GUI elements such as dialogs, menu items, buttons are put in bold type, e.g.: the **Logon** window.

# Managing NetIQ Smartphone Authenticator

NetIQ Smartphone Authenticator gives you access to the NetIQ system from your phone with the help of domain password or OTP. NetIQ Smartphone Authenticator is compatible with iPhone 4-5, iPad 2-4 and iPad mini. The application requires iOS 6.1 and later.

In this chapter:

- First launch of NetIQ Smartphone Authenticator
- Next launches of NetIQ Smartphone Authenticator
- <u>Re-enrolling authenticator</u>

#### First Launch of NetIQ Smartphone Authenticator

1. Install NetIQ Smartphone Authenticator. You can download it from the Apple Store.

2. Run NetIQ Smartphone Authenticator. The authorization window will be displayed. Tap OK.

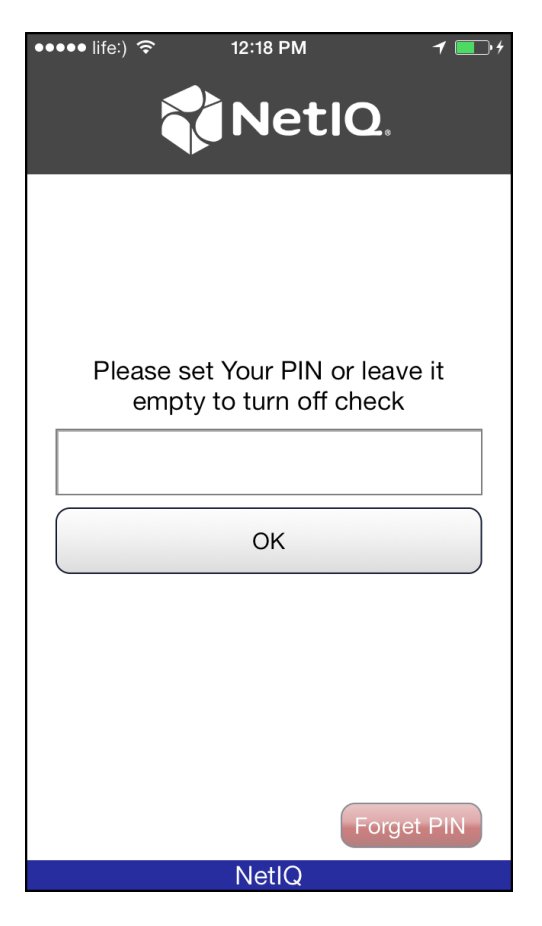

3. The main menu of NetIQ Smartphone Authenticator will be displayed:

| ••••• life:) 🗢 | 12:18 PM       | 1 💽 4     |
|----------------|----------------|-----------|
|                | Netl           | Q.        |
|                |                |           |
| Scan           | QR to load co  | nfig      |
|                | Clear secret   |           |
|                | Clear PIN      |           |
| Pin is turne   | ed OFF. Tap to | o turn on |
|                | Back           |           |
|                |                |           |
|                |                |           |
|                | NetIQ          |           |

So turn on the PIN, tap the **PIN is turned off. Tap to turn on** button at the main menu of NetIQ Smartphone Authenticator. Tap the **Clear PIN** button to specify your PIN. Enter your new PIN and tap **OK** to save it.

| ••••• life:) 🗢 12:18 PM 🦪 🗍       | ⊡+ |
|-----------------------------------|----|
|                                   |    |
|                                   |    |
| Scan QR to load config            |    |
| Clear secret                      |    |
| Clear PIN                         |    |
| Pin is turned ON. Tap to turn off |    |
| Back                              |    |
|                                   |    |
|                                   |    |
| NetIQ                             |    |

4. Tap the **Scan QR to load config** button to scan the QR code containing the template data.

#### Next Launches of NetIQ Smartphone Authenticator

1. Run NetIQ Smartphone Authenticator. The automatically generated OTP will be displayed:

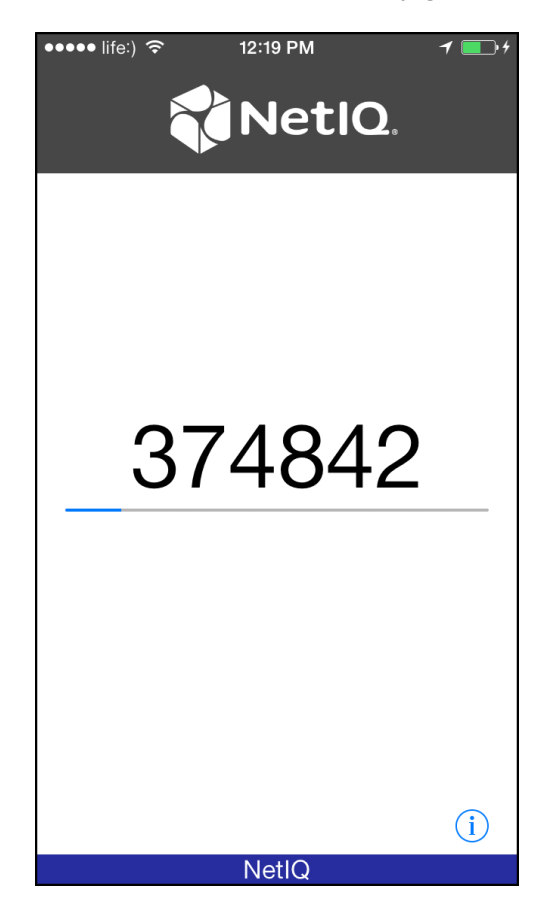

 $\mathfrak{S}$  If you have turned on your PIN, the authorization window will be displayed:

| ●●●●○ life:) | 12:18 PM   |         | 1 💽 4  |
|--------------|------------|---------|--------|
|              | Net        | IQ.     |        |
|              |            |         |        |
|              |            |         |        |
| Enter Your   | PIN to acc | ess the | арр    |
| ••••         |            |         |        |
|              | ОК         |         |        |
|              |            |         |        |
|              |            |         |        |
|              |            |         |        |
|              |            | Forge   | et PIN |
|              | NetIQ      |         |        |

Enter your PIN to access the application and tap **OK**. The automatically generated OTP will be displayed. If you have forgotten your PIN, tap the **Forget PIN** button. The following window will be displayed:

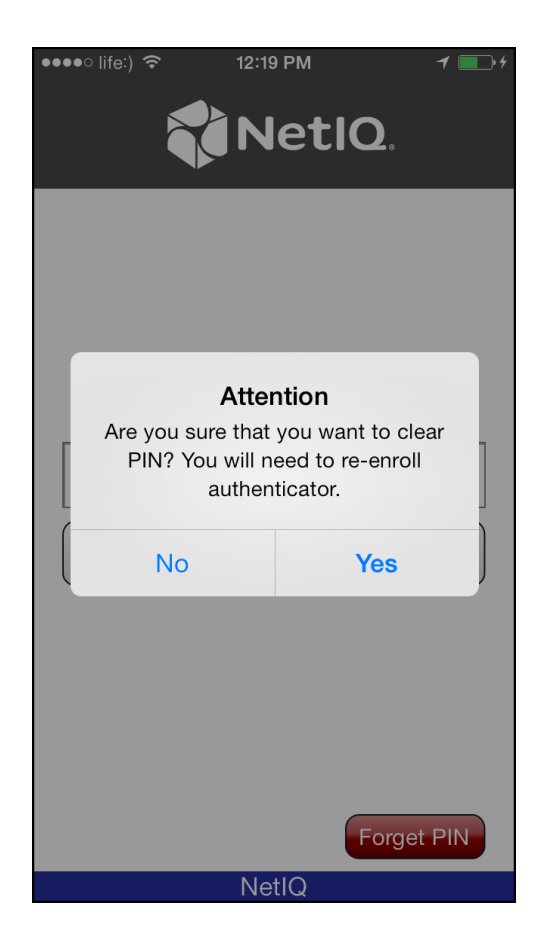

Tap **Yes**, if you want to clear PIN. In this case you will need to re-enroll authenticator. Tap **No**, if you don't want to clear PIN.

2. Tap **Back** to open the main menu of NetIQ Smartphone Authenticator.

| ••••• life:) 🗢 12:19 PM <b>1 = 1</b> + |
|----------------------------------------|
|                                        |
|                                        |
| Scan QR to load config                 |
| Clear secret                           |
| Clear PIN                              |
| Pin is turned OFF. Tap to turn on      |
| Back                                   |
|                                        |
|                                        |
| NetlQ                                  |

#### **Re-enrolling Authenticator**

It is possible to enroll authenticator with NetIQ Smartphone Authenticator only one time. To re-enroll authenticator, it is required to clear secret. To do it, tap the **Clear secret** button at the main window of NetIQ Smartphone Authenticator. Tap **Yes** to confirm that you want to clear secret.

| •••••• life:)                     | •••••• life:) 🗢 12:57 PM 7 🗩              |  |
|-----------------------------------|-------------------------------------------|--|
| Scan QR to load config            | Scan QR to load config                    |  |
| Clear secret<br>Clear PIN         | Attention<br>Do You want to clear secret? |  |
| Pin is turned OFF. Tap to turn on | Pin is turned OFF. Tap to turn on         |  |
| Back                              | Back                                      |  |
| NetlQ                             | NetlQ                                     |  |

When the secret is cleared, the **Scan QR to load config** button will become active. Tap it to scan the QR code containing the template data.

# Logon with NetIQ Smartphone Authenticator

There are two ways of logon with NetIQ Smartphone Authenticator:

- Logon using domain password with confirmation on smartphone
- Logon with OTP

#### Logon Using Domain Password with Confirmation on Smartphone

To log in the system using Smartphone authentication provider, enter domain password and click **Enter** on the computer. The following confirmation window will be displayed on a mobile device:

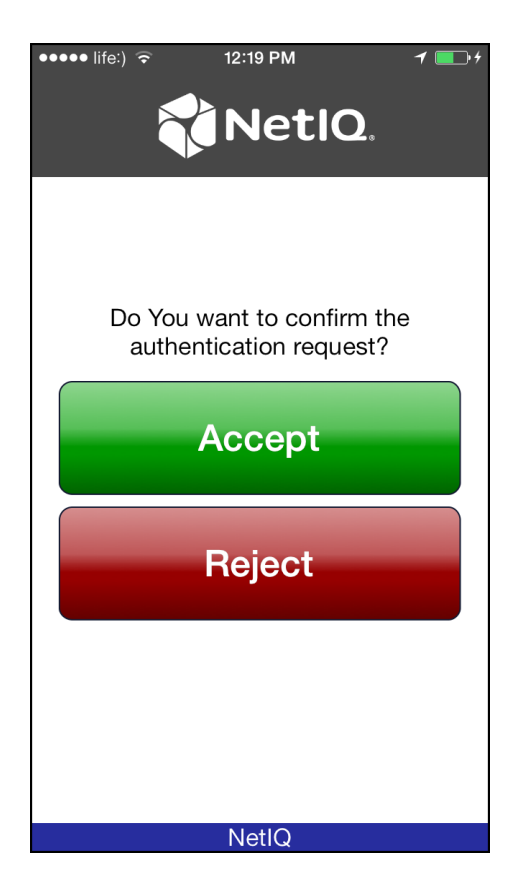

You will be notified with a push notification **"Authentication required!"**, if your mobile device is locked or the mobile application is closed. Run the application and confirm the authentication.

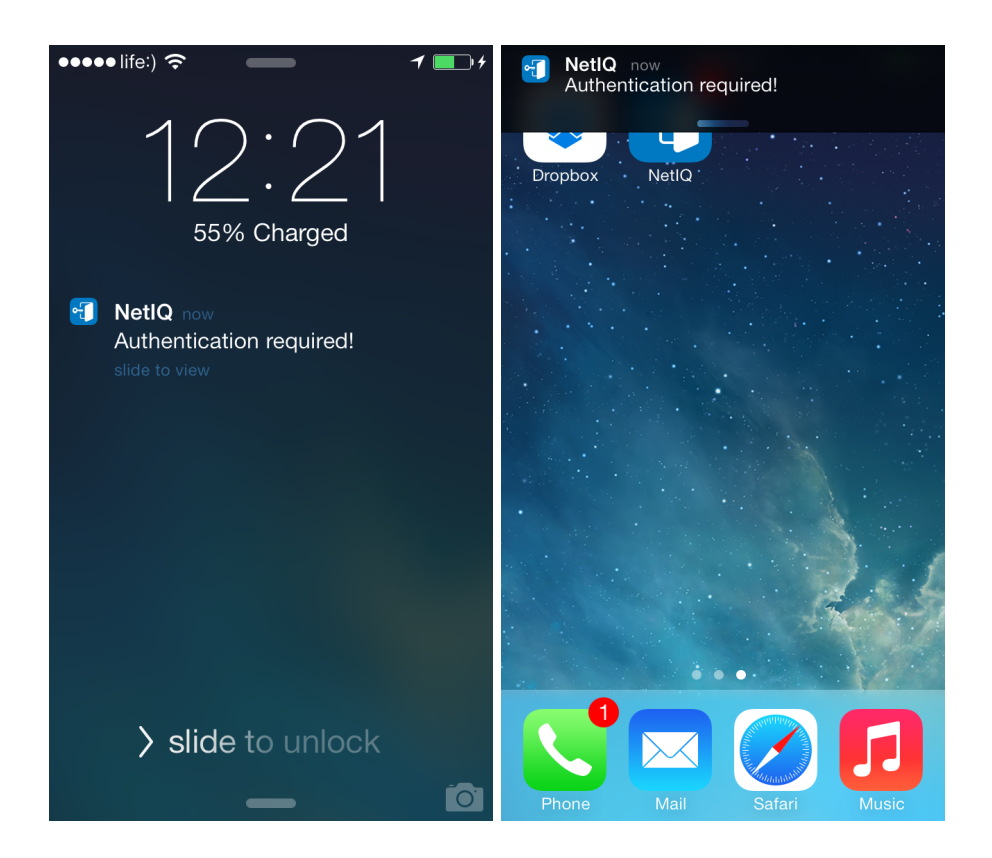

So If push notification wasn't received within several seconds, run NetIQ Smartphone Authenticator manually and enter your PIN. Temporary troubles with push notifications may occur not because of NetIQ.

Tap **Accept**, if you want to authenticate with the selected method. You will be authenticated using Smartphone authentication provider. Tap **Reject**, if you want to cancel authentication.

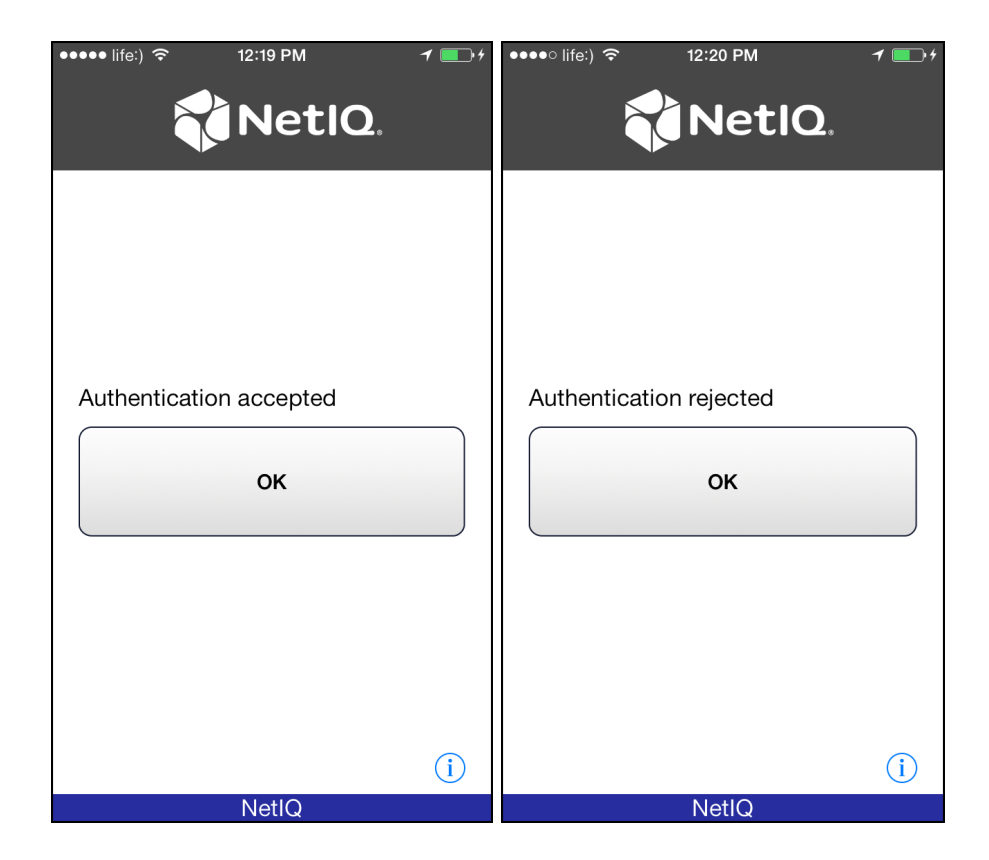

#### Logon with OTP

To log in the system using OATH authentication provider, run NetIQ Smartphone Authentificator. The automatically generated OTP will be displayed. Enter OTP and domain password to the password text holder to log in using OATH authentication provider.

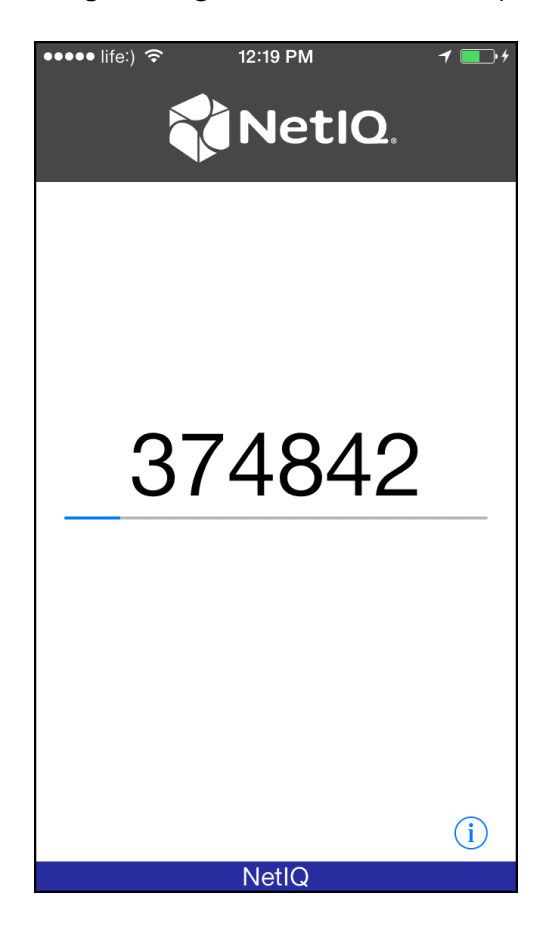

## Troubleshooting

**1** This chapter provides solutions for known issues. If you encounter any problems that are not mentioned here, please contact the support service.

#### Authentication with NetIQ Smartphone Authenticator Fails

#### **Description:**

Authentication using with NetIQ Smartphone Authenticator fails.

#### Cause:

There is no Internet connection on the Server with Smartphone authentication dispatcher.

#### Solution:

You can login with OTP that is automatically generated by NetIQ Smartphone Authenticator.

# Index

|                                                                    | Α |
|--------------------------------------------------------------------|---|
| Authentication 1, 3, 14, 18<br>Authenticator 3-5, 8, 12-13, 15, 18 |   |
|                                                                    | С |
| Client 3                                                           | L |
| Logon 3, 13-14, 17                                                 | _ |
|                                                                    | 0 |
| OATH 17<br>OTP 4, 8, 13, 17-18                                     |   |
|                                                                    | Ρ |
| PIN 6, 8                                                           | S |
| Server 18                                                          |   |
| 11 1                                                               | U |
| USEL T                                                             |   |